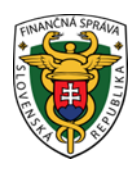

#### Finančné riaditeľstvo Slovenskej republiky

#### 8/ORP/2023/IM

# Správne nastavenie on-line registračnej pokladnice a virtuálnej registračnej pokladnice v prípade, ak sa podnikateľ stane platiteľom resp. prestane byť platiteľom dane z pridanej hodnoty

Informácia je určená pre podnikateľov používajúcich pokladnicu e-kasa klient v zmysle zákona č. 289/2008 Z. z. o používaní elektronickej registračnej pokladnice a o zmene a doplnení zákona Slovenskej národnej rady č. 511/1992 Zb. o správe daní a poplatkov a o zmenách v sústave územných finančných orgánov v znení neskorších predpisov v znení neskorších predpisov (ďalej "zákon č. 289/2008 Z. z."), ktorí sa stali platiteľom, resp. prestali byť platiteľom dane z pridanej hodnoty (ďalej "DPH").

Podnikateľ je povinný kupujúcim vystavovať a odosielať do systému e-kasa pokladničné doklady so správnym a v čase vystavenia platným postavením platiteľa, respektíve neplatiteľa DPH.

## I. Postup podnikateľa pri nastavení on-line registračne pokladnice, ktorý sa stane platiteľom DPH

Ak sa podnikateľ stane platiteľom DPH a na evidovanie tržby v hotovosti používa on-line registračnú pokladnicu (ďalej "ORP"), je potrebné si najskôr v deň registrácie za platiteľa DPH <u>nanovo stiahnuť identifikačné údaje</u> z e-kasa zóny. Identifikačné údaje budú už automaticky obsahovať aj údaj IČ DPH. Následne je potrebné ich nahrať do ORP a dôležité je <u>správne nastaviť ORP ako platiteľ DPH, t.j. nastaviť tovarové položky so správnou sadzbou DPH.</u> O nový kód pokladnice (ORP) sa v tomto prípade nežiada. Správnosť nastavenia rozpisu DPH na pokladničných dokladoch odporúčame po mesiaci skontrolovať v dostupných reportoch v e-kasa zóne.

## II. Postup podnikateľa pri nastavení on-line registračnej pokladnice, ktorý prestane byť platiteľom DPH

Podnikateľ, ktorému daňový úrad vydá rozhodnutie o zrušení registrácie pre daň z pridanej hodnoty, a v ktorom mu určí deň, uplynutím ktorého prestane byť platiteľom dane z pridanej hodnoty, je povinný najskôr v deň, ktorým prestane byť platiteľom dane <u>nanovo stiahnuť identifikačné údaje</u> z e-kasa zóny. Identifikačné údaje už nebudú obsahovať údaj IČ DPH. Následne je potrebné ich nahrať do ORP a správne nastaviť ORP ako neplatiteľ DPH <u>t.j.</u> <u>nastaviť tovarové položky bez sadzby DPH.</u>

Správnosť nastavenia pokladničných dokladov bez rozpisu sadzby DPH odporúčame po mesiaci skontrolovať v dostupných reportoch v e-kasa zóne.

# III. Postup podnikateľa pri používaní virtuálnej registračnej pokladnice, ktorý sa stane platiteľom DPH, resp. prestane byť platiteľom DPH

Pri používaní virtuálnej registračnej pokladnice sa údaj IČ DPH automaticky aktualizuje, a to v deň registrácie za platiteľa DPH, resp. nasledujúci deň po dni ukončenia registrácie DPH. Ak sa podnikateľ stal platiteľom dane

z pridanej hodnoty, je povinný nastaviť tovarové položky so správnou sadzbou DPH (10%, 20%), v prípade ak prestal byť platiteľom dane z pridanej hodnoty vyberie v poli sadzba DPH "0" a následne v poli slovná informácia vyberie "bez slovnej informácie".

#### Odporúčanie:

Podnikateľom odporúčame na mesačnej báze kontrolovať vystavené pokladničné doklady v dostupných reportoch "Report – evidované doklady", ktoré sú k dispozícii v e-kasa zóne. Ak pokladničné doklady neobsahujú správnu sadzbu DPH alebo napr. neplatiteľ DPH vystavuje doklady s DPH obráťte sa na výrobcu, dodávateľa, prípadne predajcu pokladnice (ORP).

Pre kontrolu správneho nastavenia pokladničného dokladu a jeho odoslania do systému e-kasa môže podnikateľ využiť webovú aplikáciu Over doklad alebo mobilnú aplikáciu ePeňaženka, ktorá umožňuje občanom overovať pokladničné doklady. Podnikateľ môže tak urobiť na webovom sídle <u>https://opd.financnasprava.sk/#!/check\_alebo</u> aj prostredníctvom mobilnej aplikácie ePeňaženka https://www.financnasprava.sk/sk/podnikatelia/dane/ekasa/epenazenka.

Vypracovalo: Finančné riaditeľstvo SR Banská Bystrica Centrum podpory pre dane December 2023